### Přístup k rezervačnímu systému

- Pro přístup k webovým rezervacím je zapotřebí, aby Vám poskytl Váš klub/centrum potřebné údaje pro přihlášení (webovou adresu a přihlašovací údaje)
- Přejdete na stránky on-line rezervací, standardně je odkaz pro přístup na rezervační systém umístěn přímo na stránkách klubu/centra (jedná se o adresu)
   <u>www.onlinememberpro.cz/"název klubu/centra"</u>

  př.: www.onlinememberpro.cz/fitenergy

| LOGO VAŠEHO<br>SPORTOVNÍHO CENTRA | Přihlášení <mark>login</mark>                   | ••••• Přihlásit Registrace<br>Datum: 6.8.2014 🔢 Zobrazit |
|-----------------------------------|-------------------------------------------------|----------------------------------------------------------|
|                                   | BADMINTON   SPINNING   SQUASH   SÁLOVÉ AKTIVITY |                                                          |

### Jak rezervovat

Nacházíte se na stránkách webových rezervací systému Member Pro Pro přihlášení musíte zadat:

| login                         | Vaše příjmení (včetně diakritiky a velkých písmen!!)<br>nebo emailová adresa<br>(login, kterým se budete hlásit Vám předají v klubu/centru) |  |  |  |  |  |  |  |  |
|-------------------------------|----------------------------------------------------------------------------------------------------|--|--|--|--|--|--|--|--|
| •••••                         | HESLO pro první přihlášení Vám přidělí v klubu/centru                                                                                       |  |  |  |  |  |  |  |  |
| Přihlášení <mark>login</mark> | ••••• Přihlásit Registrace                                                                                                    |  |  |  |  |  |  |  |  |
|                               | Datum: 6.8.2014 🔢 Zobrazit                                                                                                    |  |  |  |  |  |  |  |  |

Po prvním přihlášení si <u>IHNED ZMĚŇTE HESLO!</u> Klikněte na tlačítko "Můj účet", záložka "Ostatní", tlačítko "Změna hesla".

| Klient test test Můj úč<br>Datum: 6.8.2014 | cet Odhlási    | t se                 |                   |         |          |
|--------------------------------------------|----------------|----------------------|-------------------|---------|----------|
|                                            | O-she' (dete   | NI   SQUASH          | TENIS ANTUKA   TE |         | WALKING  |
|                                            | Usobni udaje   | Cerpani služeb       | Rezervace         | Ostatni | Historie |
| © 2014                                     | 4 LUXART, s.r. | Změ<br>o. – SW Membe | na hesla          |         |          |

> Jste přesměrováni na stránku pro změnu hesla, vyplňte následující pole: "Původní heslo:" - zadáte staré heslo

- "Nové heslo:" "Nové heslo:"
- zadáte nové heslo
  - znovu zadáte nové heslo pro ověření

Vše potvrdíte kliknutím na tlačítko "Změnit heslo". Po úspěšné změně hesla budete automaticky odhlášeni a je NUTNÉ se znovu přihlásit!

| BADMINTON   SKUPIN                                                                 | NOVÉ CVIČENÍ   SQU                            | JASH   TENIS ANTUKA   ' | TENISOVA HALA   TRX |
|------------------------------------------------------------------------------------|-----------------------------------------------|-------------------------|---------------------|
| Če                                                                                 | rpání služeb                                  | Změna hesla             | Historie            |
| Původní heslo:<br>Nové heslo :<br>Nové heslo :<br>POZOR: Po úspi<br>nutné se znovu | •<br>•<br>•<br>ěšné změně hesla<br>přihlásit. | a budete automaticky    | v odhlášeni a je    |
|                                                                                    | Změnit heslo                                  |                         |                     |

> V sekci "Můj účet", záložka "Osobní údaje" proveďte kontrolu vašeho telefonního čísla a e-mailové adresy. Pokud tyto údaje nemáte vyplněné, kontaktujte Váš klub/centrum.

> Nyní můžete provádět rezervace. V horní části obrazovky si kliknutím na tlačítko zvolíte požadovanou aktivitu.

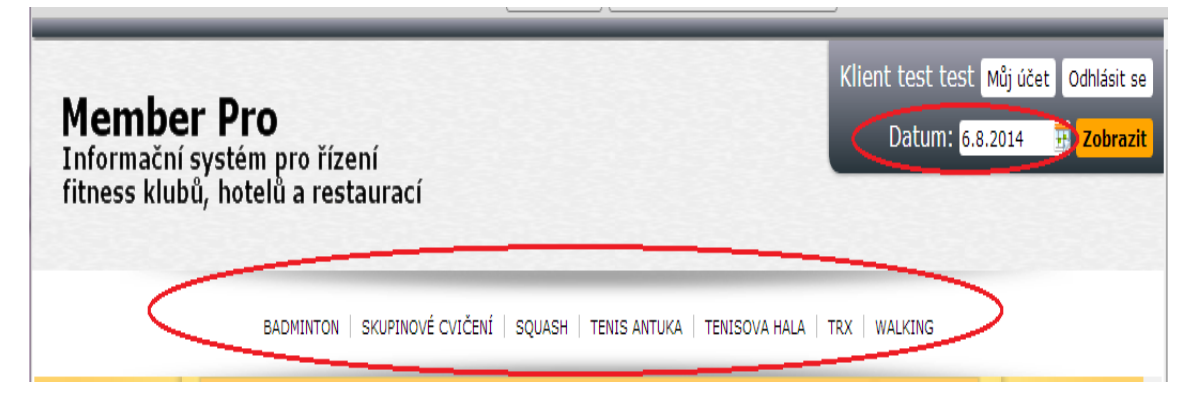

Zobrazí se Vám rozvrh zvolené aktivity. V pravé části obrazovky je pole "Datum" pro  $\succ$ volbu požadovaného data. Kliknutím na zvolený den se rozvrh automaticky přehodí.

|             |                 |                 | BADMIN   | BADMINTON SKUPINOVÉ CVIČENÍ   SQUASH   TENIS ANTUKA   TENISOVA HALA   TRX   WALKING |          |          |          |          |          |                  |          |                  |                  |                  |          |
|-------------|-----------------|-----------------|----------|-------------------------------------------------------------------------------------|----------|----------|----------|----------|----------|------------------|----------|------------------|------------------|------------------|----------|
|             | 7 <sup>00</sup> | 8 <sup>00</sup> | 9 00     | 10 <sup>00</sup>                                                                    | 11 00    | 1200     | 13 00    | 14 00    | 15 00    | 16 <sup>00</sup> | 17 00    | 18 <sup>00</sup> | 19 <sup>00</sup> | 20 <sup>00</sup> | 21 00    |
|             | 15 30 45        | 15 30 45        | 15 30 45 | 15 30 45                                                                            | 15 30 45 | 15 30 45 | 15 30 45 | 15 30 45 | 15 30 45 | 15 30 45         | 15 30 45 | 15 30 45         | 15 30 45         | 15 30 45         | 15 30 45 |
| Badminton 1 |                 |                 |          |                                                                                     |          |          |          |          |          |                  |          |                  |                  |                  |          |
| Badminton 2 |                 |                 |          |                                                                                     |          |          |          |          |          |                  |          |                  |                  |                  |          |
| Badminton 3 |                 |                 |          |                                                                                     |          |          |          |          |          |                  |          |                  |                  |                  |          |
| Badminton 4 |                 |                 |          |                                                                                     |          |          |          |          |          |                  |          |                  |                  |                  |          |

#### **HODINOVÉ REZERVACE**:

Samotnou rezervaci provedete kliknutím na políčko v rozvrhu s požadovanou aktivitou/kurtem a časem.

| Mem         | Member Pro<br>Informační systém pro řízení<br>fitness klubů, hotelů a restaurací |           |          |          |           |                  |           |                  |          |          |          |              |                  | ičet Odł | nlásit se<br><mark>obrazit</mark> |
|-------------|----------------------------------------------------------------------------------|-----------|----------|----------|-----------|------------------|-----------|------------------|----------|----------|----------|--------------|------------------|----------|-----------------------------------|
|             |                                                                                  |           |          |          |           |                  |           |                  |          |          |          |              |                  |          |                                   |
|             |                                                                                  | <u>B.</u> | ADMINTO  |          | NOVÉ CVIČ | ENÍ   SQU        | ASH   TEN | NIS ANTUKA       | TENISC   | OVA HALA | TRX   W  | ALKING       |                  |          |                                   |
|             | 7 00                                                                             | 8 00      | 9 00     | 10 00    | 11 00     | 12 <sup>00</sup> | 13 00     | 14 <sup>00</sup> | 15 00    | 16 00    | 17 00    | 18 00        | 19 <sup>00</sup> | 20 00    | 21 <sup>00</sup>                  |
| Badminton 1 | 15 30 45                                                                         | 15 30 45  | 15 30 45 | 15 30 45 | 15 30 45  | 15 30 45         | 15 30 45  | 15 30 45         | 15 30 45 | 15 30 45 | 15 30 45 | 15 30 45     | 15 30 45         | 15 30 45 | 15 30 45                          |
|             |                                                                                  |           |          |          |           |                  |           |                  |          |          |          |              |                  |          |                                   |
| Badminton 2 |                                                                                  |           |          |          |           |                  |           |                  |          |          | 0        |              |                  |          |                                   |
|             |                                                                                  |           |          |          |           |                  |           |                  |          |          | V        |              |                  |          |                                   |
| Badminton 3 |                                                                                  |           |          |          |           |                  |           |                  |          | >        |          | 17:00 06.08. | 2014 středa      |          |                                   |
|             |                                                                                  |           |          |          |           |                  |           |                  | •        | $\sim$   |          |              |                  |          |                                   |
| Badminton 4 |                                                                                  |           |          |          |           |                  |           |                  |          |          |          |              |                  |          |                                   |
|             |                                                                                  |           |          |          |           |                  |           |                  |          |          |          |              |                  |          |                                   |

#### **REZERVACE LEKCÍ**:

Rezervace lekcí se od hodinových mírně liší, je zde použito více grafických informačních prvků. Všechny tyto informační prvky jsou popsány v legendě, která je vždy umístěna na pravé straně obrazovky.

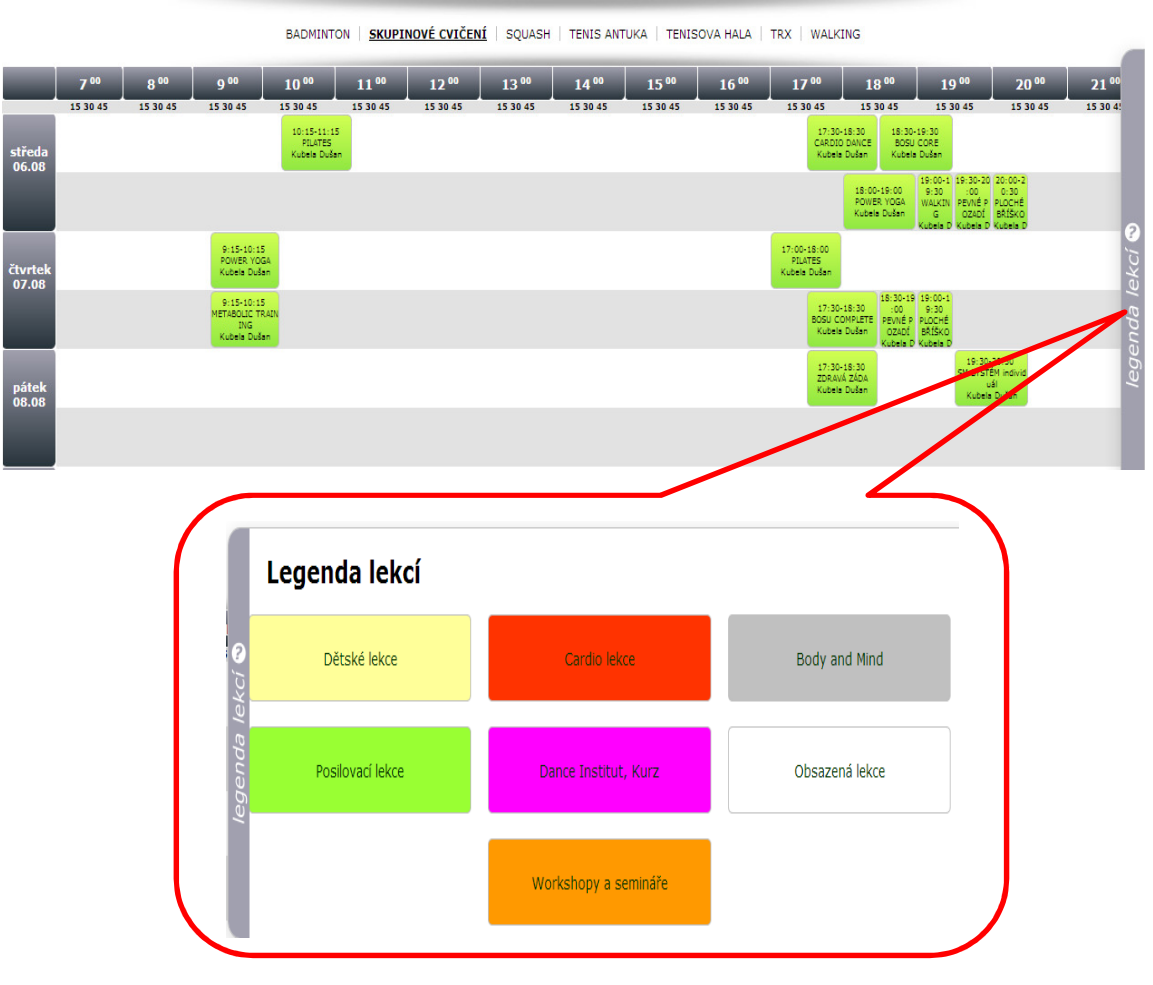

© 2014 LUXART, s.r.o. - SW Member Pro

Kliknutím na vybrané časové pole (hodinové aktivity, minutové aktivity) nebo lekci (skupinové aktivity) přejdete na stránku, kde v příp. hodinových rezervací ještě upřesníte délku rezervace a v případě minutových rezervací upřesníte druh a délku minutové rezervace, a následně volbu potvrdíte stisknutím tlačítka "**Potvrdit rezervaci**".

| BADMINTON   <u>SKUPINOVÉ CVIČENÍ</u> | SQUASH   TENIS ANTUKA | TENISOVA HALA       | TRX   WALKING |
|--------------------------------------|-----------------------|---------------------|---------------|
| 07.08.2014 čtvrtek 17:00. S          | KUPINOVÉ CVIČENÍ PILA | .TES Kubela D<br>ět | Jušan         |

Je-li vše v pořádku, objeví se na obrazovce informace, že rezervace byla úspěšně provedena a na Vaši e-mailovou adresu bude odesláno potvrzení rezervace.

|                                                             |                  |                   |                  |             |           |                                        | Kli                              |
|-------------------------------------------------------------|------------------|-------------------|------------------|-------------|-----------|----------------------------------------|----------------------------------|
| ízení                                                       | Re               | zervace u         | spesne pr        | ovedena     |           |                                        | L                                |
| estaurací                                                   |                  |                   | ОК               | $\square$   |           |                                        |                                  |
| BADMINTON SKUPINO                                           | <u>VÉ CVIČEN</u> | <u>Í</u>   SQUASH | TENIS ANT        | UKA   TENIS | OVA HALA  | TRX   WALKI                            | ING                              |
| 10 00 11 00                                                 | 12 00            | 13 00             | 14 <sup>00</sup> | 15 00       | 16 00     | 17 00                                  | 18 0                             |
| 15 30 45 15 30 45<br>10:15-11:15<br>PILATES<br>Kubela Dušan | 15 30 45         | 15 30 45          | 15 30 45         | 15 30 45    | 15 30 45  | 15 30 45<br>17:30-<br>CARDIO<br>Kubela | 15 30<br>18:30<br>DANCE<br>Dušan |
|                                                             |                  |                   |                  |             | 5         |                                        | 18:00-19<br>POWER \<br>Kubela D  |
| 15<br>roga<br>ušan                                          |                  |                   |                  |             | $\langle$ | 17:00-18:00<br>PILATES<br>Kubela Dušan | $\geq$                           |
| :15                                                         |                  |                   |                  |             |           | 17:30-                                 | 18:30                            |

Vaše rezervace lekce (skupinové cvičení): rezervovaná lekce se zabarví dle obrázku níže

![](_page_3_Figure_6.jpeg)

© 2014 LUXART, s.r.o. – SW Member Pro

> Vaše rezervace hodinová (např. badminton)

|             |          |          | <u>B/</u> | ADMINTON | SKUPINOVÉ | CVIČENÍ   S | SQUASH   TE | INIS ANTUKA | TENISOVA | HALA   TRX       | WALKING  |          |                |                  |         |
|-------------|----------|----------|-----------|----------|-----------|-------------|-------------|-------------|----------|------------------|----------|----------|----------------|------------------|---------|
|             | 7 00     | 8 00     | 9 00      | 10 00    | 11 00     | 12 00       | 13 00       | 14 00       | 15 00    | 16 <sup>00</sup> | 17 00    | 18 00    | 19 00          | 20 00            | 21 00   |
| Badminton 1 | 15 30 45 | 15 30 45 | 15 30 45  | 15 30 45 | 15 30 45  | 15 30 45    | 15 30 45    | 15 30 45    | 15 30 45 | 15 30 45         | 15 30 45 | 15 30 45 | 15 30 45       | 15 30 45         | 15 30 4 |
| Badminton 2 |          |          |           |          |           |             |             |             |          |                  |          |          | 19.0           | 0.05.08.2014     |         |
| Badminton 3 |          |          |           |          |           |             |             |             |          |                  |          | Vase     | rezervace 18:0 | 0 00.08.2014 str | eda     |
| Badminton 4 |          |          |           |          |           |             |             |             |          |                  |          |          |                |                  |         |

> Vaše rezervace minutová (např. masáže)

|        | 7 00     | 8 00     | 9 00     | 10 00    | 11 00    | 12 00    | 13 00    | 14 00    | 15 00    | 16 <sup>00</sup> | 17 00    | 1800     | 19 00    | 20 00    | 21 00    |
|--------|----------|----------|----------|----------|----------|----------|----------|----------|----------|------------------|----------|----------|----------|----------|----------|
|        | 15 30 45 | 15 30 45 | 15 30 45 | 15 30 45 | 15 30 45 | 15 30 45 | 15 30 45 | 15 30 45 | 15 30 45 | 15 30 45         | 15 30 45 | 15 80 45 | 15 30 45 | 15 30 45 | 15 30 45 |
| Masáže |          |          |          |          |          |          |          |          |          |                  |          |          |          |          |          |
|        |          |          |          |          |          |          |          |          |          |                  | $\sim$   |          |          |          |          |

### Zrušení rezervace

Rezervaci můžete zrušit sami pouze dle pravidel Vašeho klubu/centra.

> V sekci "Můj účet", záložka "Rezervace" vidíte přehled všech Vašich rezervací.

| Mem<br>Inform<br>fitness | <b>ber Pro</b><br>ační systém pro říz<br>klubů, hotelů a res | zení<br>staurací                 |                                  |              |         | K                 | ilient test test Můj účet) Odhlásit se<br>Datum: 11.8.2014 🔢 Zobrazit |
|--------------------------|--------------------------------------------------------------|----------------------------------|----------------------------------|--------------|---------|-------------------|-----------------------------------------------------------------------|
|                          |                                                              | BADMINTON   <u>SKUPINOVÉ CVI</u> | <u>ČENÍ</u>   SQUASH   TENIS ANT | UKA   TENISO | VA HALA | TRX   WALKING     |                                                                       |
|                          |                                                              | Osobní údaje Čerp                | ání služeb Rezen                 | vace         | Ostatní | Historie          |                                                                       |
|                          | Název aktivity                                               | Popis                            | Datum                            | Délka        | Cena    | Instruktor/trenér | r Datum rezervace                                                     |
| Zrušit ?                 | SKUPINOVÉ CVIČENÍ                                            | METABOLIC TRAINING               | 14.8.2014 9:15:00                | 60           | 70      | Kubela            | 11.8.2014 13:27:03                                                    |
|                          | 5                                                            |                                  |                                  |              |         |                   |                                                                       |

- > Rezervaci zrušíte tak, že kliknete na tlačítko "Zrušit ?" .
- Následně se objeví další tlačítko pro potvrzení zrušení, po jehož stisknutí se zobrazí dialogové okno s oznámením o zrušení rezervace.

|          |                   | BADMINTON   <u>SKUP</u> | BADMINTON   <u>SKUPINOVÉ CVIČENÍ</u>   SQUASH   TENIS ANTUKA   TENISOVA HALA   TRX   WALKING |       |         |                   |                    |  |  |  |  |  |  |
|----------|-------------------|-------------------------|----------------------------------------------------------------------------------------------|-------|---------|-------------------|--------------------|--|--|--|--|--|--|
|          |                   | Osobní údaje            | Čerpání služeb Rezerv                                                                        | ace   | Ostatní | Historie          |                    |  |  |  |  |  |  |
|          |                   |                         |                                                                                              |       |         |                   |                    |  |  |  |  |  |  |
| _        | Název aktivity    | Popis                   | Datum                                                                                        | Délka | Cena    | Instruktor/trenér | Datum rezervace    |  |  |  |  |  |  |
| Zrušit ? | SKUPINOVÉ CVIČENÍ | METABOLIC               | 14.8.2014 9:15:00                                                                            | 60    | 70      | Kubela            | 11.8.2014 13:27:03 |  |  |  |  |  |  |
|          |                   |                         |                                                                                              | -     |         |                   |                    |  |  |  |  |  |  |
|          |                   |                         | Zrušit vybranou rezer                                                                        | vaci  |         |                   |                    |  |  |  |  |  |  |

© 2014 LUXART, s.r.o. - SW Member Pro

| Rezervace b<br>vyma      | oyla úspěšně<br>zána.<br>DK                                       |                                                                                                    |                                                                                                    | Klient t<br>D                                                                                                    |
|--------------------------|-------------------------------------------------------------------|----------------------------------------------------------------------------------------------------|----------------------------------------------------------------------------------------------------|----------------------------------------------------------------------------------------------------|
| DVÉ CVIČENÍ   SQUASH   ' | TENIS ANTUKA   T                                                  | TENISOVA HALA   TRX                                                                                               | WALKING                                                                                                    |                                                                                                    |
| Čerpání služeb           | Rezervace                                                         | Ostatní                                                                                                    | Historie                                                                                                    | 9                                                                                                    |
|                          |                                                                   |                                                                                                    |                                                                                                    |                                                                                                    |
|                          |                                                                   |                                                                                                    |                                                                                                    |                                                                                                    |
|                          | Rezervace b<br>vyma<br>ové cvičení   squash   s<br>Čerpání služeb | Rezervace byla úspěšně<br>vymazána.<br>OK<br><u>OVÉ CVIČENÍ</u> SQUASH TENIS ANTUKA T<br>Čerpání služeb Rezervace | Rezervace byla úspěšně<br>vymazána.<br>OK<br>DVÉ CVIČENÍ SQUASH TENIS ANTUKA TENISOVA HALA TRX<br>Čerpání služeb Rezervace Ostatní | Rezervace byla úspěšně<br>vymazána.<br>OK<br><u>ově cvičení</u> squash tenis antuka tenisova hala trx walking<br>Čerpání služeb Rezervace Ostatní Historie |